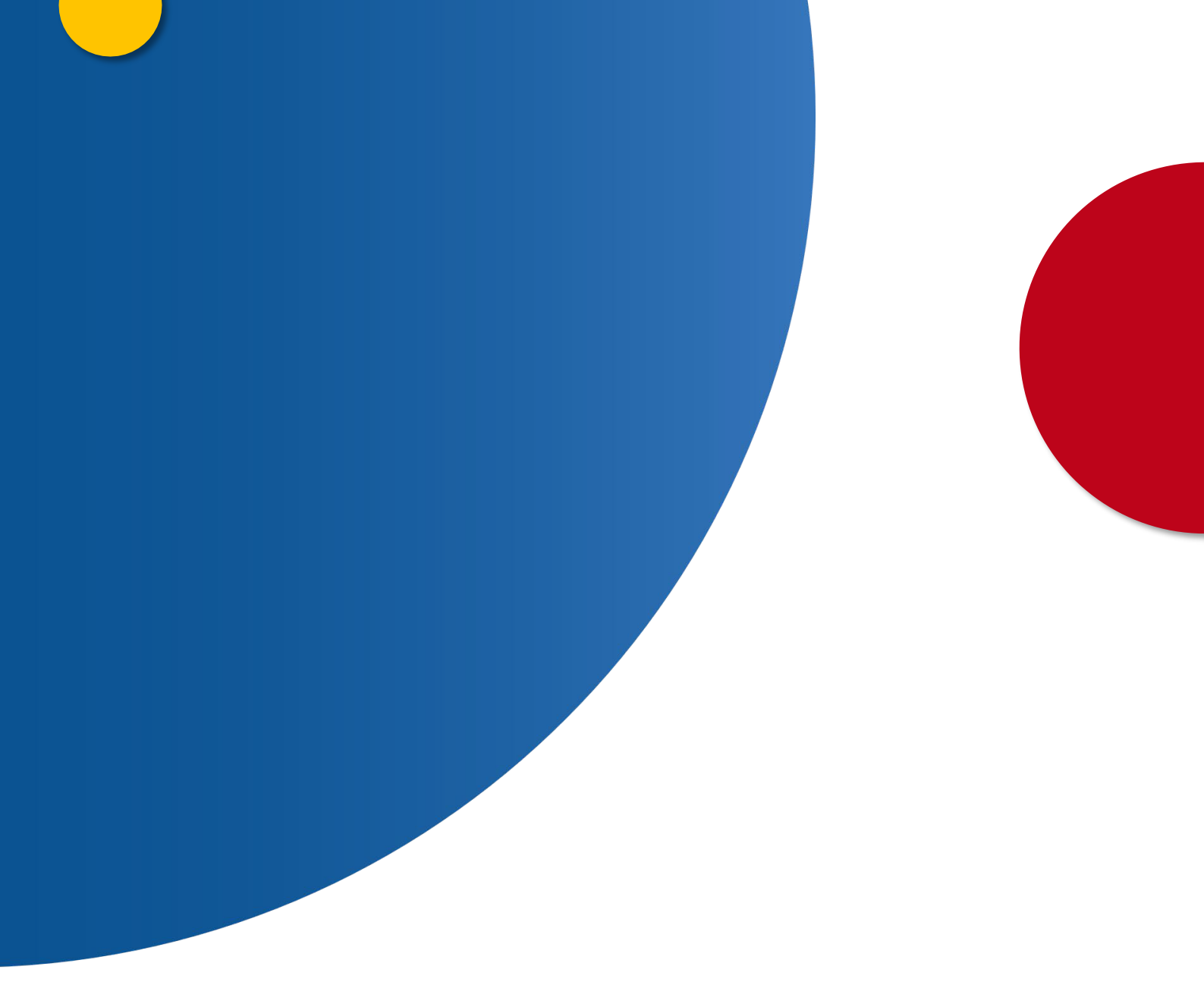

## Consulta del estado de su solicitud

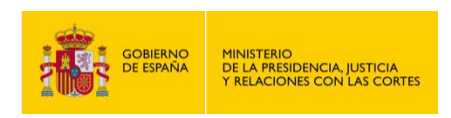

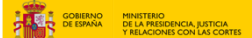

## CONSULTA DEL ESTADO DE SU SOLICITUD

1. Ingresa a "https://sede.mjusticia.gob.es/es/tramites/recurso-contra-procedencia".

2. Haz clic en "Tramitación On-line con Certificado Digital".

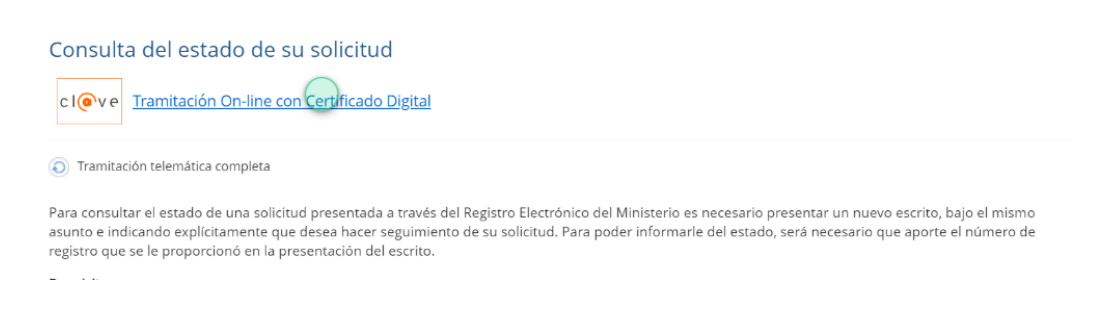

## 3. Elige el método de identificación de Cl@ve.

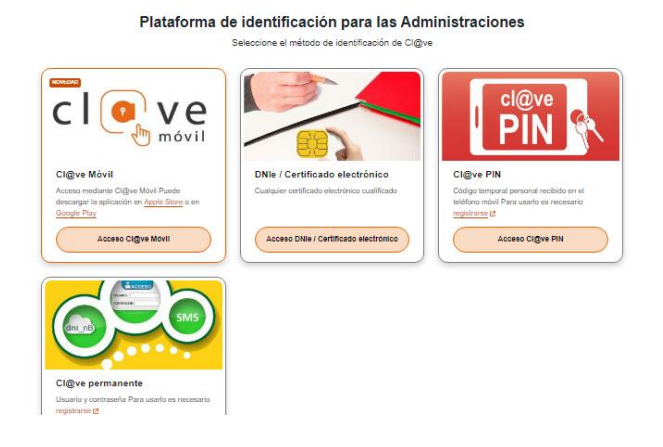

4. En el apartado sobre el estado de tu solicitud, escoge si es para ti o actúas como representante. En este último caso, debes indicar si te acreditas con un poder o con un documento acreditativo. Luego pulsa en "Siguiente".

| Estado de mi se<br>o improcedenc | olicitud (cómo va lo mío) - Seguimiento - Recurso contra<br>ia del nombramiento de auditores y expertos independi | la procedenci<br>ientes. |
|----------------------------------|----------------------------------------------------------------------------------------------------|--------------------------|
|                                  | 1     2     3     4       Antes de empezar     Solicitante     Datos     Confirmar                                |                          |
| ¿La solicitud es                 | para ti o actúas como representante?                                                                              | ^                        |
| Es para mí                       |                                                                                                    |                          |
| 🗸 Actúo como repr                | esentante                                                                                                    |                          |
| Indica la manera                 | en que acreditarás tu condición de representante:                                                                 |                          |
| Mediante u                       | n apoderamiento inscrito en el Registro Electrónico de Apoderamientos                                             |                          |
| Medianteu                        | n documento acreditativo                                                                                          |                          |
|                                  |                                                                                                    |                          |

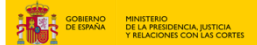

5. Rellena los datos de contacto con la dirección, código postal, país, provincia, municipio, email y teléfono (opcional).

| Dirección | $\bigcirc$ |           |                     | Código postal |   |
|-----------|------------|-----------|---------------------|---------------|---|
| País      |            | Provincia |                     | Municipio     |   |
|           | \$         |           | \$                  |               | ¢ |
| Email     |            |           | Teléfono (opcional) |               |   |
|           |            |           | 2                   |               |   |

6. A continuación, elige el método de notificación: comparecencia electrónica o dirección postal.

| ^ |
|---|
|   |
|   |
|   |
|   |

7. En "Datos de la solicitud" rellena los campos del asunto, resumen del escrito y escrito.

| Datos de la solicitud                                                                                                    | ^   |
|----------------------------------------------------------------------------------------------------|-----|
| Asunto                                                                                                    |     |
| Recurso contra la procedencia o improcedencia del nombramiento de auditores y expertos independientes.                          | ¢   |
| Órgano de destino D.G. DE SEGURIDAD JURIDICA Y FE PUBLICA Órgano al que se remitira el escrito por defecto para su tramitación. |     |
| Resumen del escrito                                                                                                    | li, |
| Escrito                                                                                                    |     |
|                                                                                                    |     |
|                                                                                                    |     |
|                                                                                                    |     |
|                                                                                                    | 1.  |

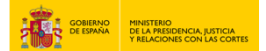

8. Por último, añade si lo necesitas, los documentos anexos y pulsa en "Siguiente".

| Documentos anexos                                                                                                    |                                                             |           |  |
|----------------------------------------------------------------------------------------------------|-------------------------------------------------------------|-----------|--|
| Añadir documento (opcional)                                                                                                    |                                                             |           |  |
| Añadir documento (opcional)                                                                                                    | Explorar                                                    |           |  |
| Se permite adjuntar un màximo de 4 documentos, co<br>uno de 3 MB.<br>Los tipos de ficheros permitidos son: jpg, jpeg, odt, o<br>pptx, pdf, png, tíff, txt<br>Se solicitará firma electrónica para todo documento adjunt | n un tamaño máximo cada<br>dp, ods, odg, docx, xisx,<br>xo. |           |  |
|                                                                                                    | Cancelar solicitud                                          | Siguiente |  |

9. Verifica que la información es correcta y pulsa en "Registrar y firmar" y se abrirá Autofirma para completar el proceso.

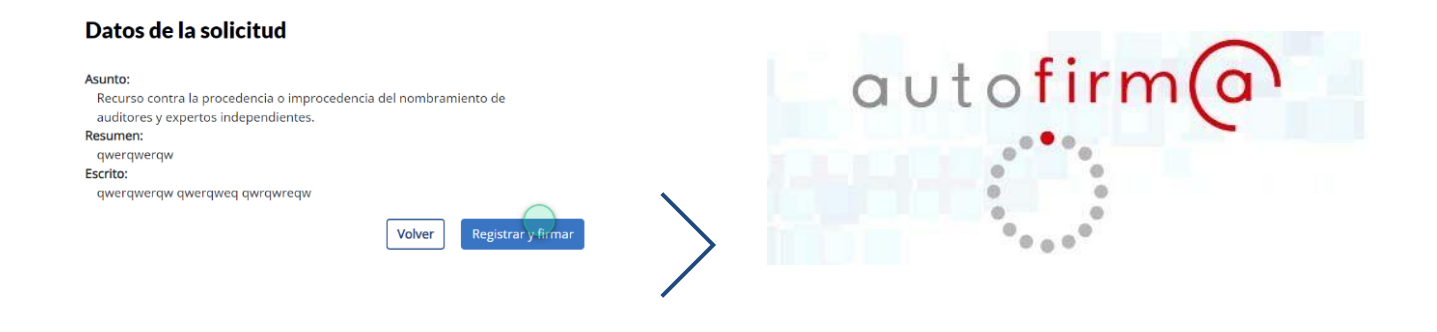

10. Una vez firmado, podrás descargar el justificante en PDF.

| Registro Electrónico del Ministerio                                                                                                    | argas 🕒 C                                                     | Q \$                                                                                                    |                                                                                                    |                                                                                                    |
|----------------------------------------------------------------------------------------------------|---------------------------------------------------------------|----------------------------------------------------------------------------------------------------|----------------------------------------------------------------------------------------------------|----------------------------------------------------------------------------------------------------|
|                                                                                                    | istificante_Solicitud (1).pdf<br>prir archivo                 |                                                                                                    |                                                                                                    |                                                                                                    |
| Estado de mi solicitud (cómo va lo mío) - Seguimiento - Recurs <del>o con</del><br>o improcedencia del nombramiento de auditores y expertos indepe | ndientes.                                                     |                                                                                                    |                                                                                                    |                                                                                                    |
|                                                                                                    |                                                               | Source Source                                                                                                    | NO HUBTING<br>NAKAG TANIH TANAK INA KASATA<br>YEB ARAKETARAKATA                                                                                                    | GEISER                                                                                                    |
| $\bigcirc \oslash \oslash$                                                                                                    |                                                               |                                                                                                    |                                                                                                    | SIK bergerne                                                                                                    |
| Antes de empezar Datos Confirmar                                                                                                    |                                                               | RECIBO                                                                                                    | O DE PRESENTACIÓN                                                                                                    | EN OFICINA DE REGISTRO                                                                                                    |
| Su solicitud se ha registrado correctamente.                                                                                                    | Of G                                                          | drise:<br>tha y hora de registro e                                                                                                    | Oficina Central de Atención al Ciudadano<br>en 26/03/2025 14:00:52 (Horatio peninsular)                                                                                                    | o y Reg Gral. del Ministerio de Justicia - 001001228                                                                                                   |
| $\bigcirc$                                                                                                    | Faon<br>Nàm                                                   | cha presentación:<br>mero de registro:                                                                                                    | 26/03/2025 14:00:51 (Horatio peninsular)                                                                                                    |                                                                                                    |
| (~)                                                                                                    | Tpo<br>Envi                                                   | o de documentación fe<br>49do por SIR:                                                                                                    | sica: Documentación adjunta digitalizada<br>No                                                                                                    | ~                                                                                                    |
|                                                                                                    | inter<br>7 NIF:                                               | resado                                                                                                    | N                                                                                                    | ambre:                                                                                                    |
|                                                                                                    | i País<br>Pov<br>Pov                                          | s: Espar<br>Nincia: Madri                                                                                                    | ra Mi                                                                                                    | inicipie: Madrid V                                                                                                    |
| Descargar Justificante Cerrar                                                                                                    | a Godi<br>9<br>6 Cani                                         | nal Notif: 28001<br>Ral Notif: Comp                                                                                                    | 1 Te<br>sarecencia electrónica. Co                                                                                                    |                                                                                                    |
|                                                                                                    | 8<br>8 Inter                                                  | ormación del registro                                                                                                    |                                                                                                    | a de adres                                                                                                    |
|                                                                                                    | n Tpo<br>P Ros.                                               | o Asiento:<br>sumen/Asunto:                                                                                                    | Erusda<br>RECURSO CONTRA LA PROCEDÊNCIA<br>EXPERTOS INDEPENDIENTES: / RECU                                                                                                    | A O IMPROCEDENCIA DEL NOMBRAMIENTO DE AUDITORES Y<br>IRSO CONTRA LA PROCEDENCIA O IMPROCEDENCIA DEL NOMB                                               |
|                                                                                                    | a Unid<br>deci                                                | idad de tramitación<br>stino/Centro directivo:                                                                                                    | S.G. de Nacionalidad y Estado Civil - E03                                                                                                    | 1139403 / Ministerio de Justicia                                                                                                    |
|                                                                                                    | Ada                                                           | luntos                                                                                                    | 2.8 <sup>1</sup>                                                                                                    |                                                                                                    |
|                                                                                                    | Nom                                                           | mbre: Solicit                                                                                                    | Nd odf                                                                                                    |                                                                                                    |
|                                                                                                    | Vaid                                                          | klez: Coola<br>o: Doour                                                                                                    | a Elettropica Antenica<br>mento Adunto                                                                                                    |                                                                                                    |
|                                                                                                    | CSV<br>Hast                                                   | v:<br>in:                                                                                                    |                                                                                                    |                                                                                                    |
|                                                                                                    | Ober                                                          | servaciones: Doour                                                                                                    | mento cargado desde el Registro Electrónico                                                                                                    |                                                                                                    |
|                                                                                                    | Espe                                                          | some:                                                                                                    | NA                                                                                                    |                                                                                                    |
|                                                                                                    |                                                               | eta:                                                                                                    |                                                                                                    |                                                                                                    |
|                                                                                                    |                                                               |                                                                                                    |                                                                                                    |                                                                                                    |
|                                                                                                    | 6 Eine<br>8 De os<br>8 Frain<br>9 Frain<br>9 Frain<br>9 Frain | egator mol unclo ente arresent<br>acuendo con el arr. 01,25 de 1<br>la se el tercara nastanta en<br>rán consultar el catado de su e<br>recumentario 1 agunta, estano | to en el Articulo 16 de las Universidades de las presentados en el las habites<br>la Lay 1973, o las efectas del computo de plato Habites<br>la promos formada promo da habite apparete nallo que una anterna per<br>españa de Calandos abatir a habite provide administrativos por españas<br>describite para se consulta y destança durante un período de un año. | s, per la que se notice al conglimento de plazos por las indestados, la presentación en un<br>entre o genera marca la trespecto en cala antalid.<br>No |
|                                                                                                    | 8<br>AM                                                       | IBITO-PREFILO                                                                                                    | CSV                                                                                                    | FECHA Y HORA DEL DOCUMENTO                                                                                                    |
|                                                                                                    | GEIS<br>Nº F                                                  | REGISTRO                                                                                                    | DIRECCIÓN DE VALIDACIÓN                                                                                                    | 28/02/2023 14:00:32 (Norario perimatian)<br>VALIDEZ DEL DOCUMENTO                                                                                      |
|                                                                                                    |                                                               |                                                                                                    |                                                                                                    | Original                                                                                                    |